## PAS A PAS SAISIE DES VŒUX D'ORIENTATION ET D'AFFECTATION PHASE DEFINITIVE

Pour vous aider, voic le pas à pas qui décrit les étapes. Si vous le préférez, vous pouvez utiliser la vidéo qui apporte les mêmes éléments.

https://youtu.be/zgieoOpMx\_M

## 1) Sur e-lyco, se rendre dans « Scolarité Services »

| ticnier caltion an                      | x +           | que-pages Qutiis Alog    |                 |             |                         |                              |                           |
|-----------------------------------------|---------------|--------------------------|-----------------|-------------|-------------------------|------------------------------|---------------------------|
| $\leftarrow \  \  \rightarrow \  \   G$ | <u>ه</u> ٥    | A https://elyco.itslearr | ning.com/Dashbo | ardMenu.asj | ox?LocationType=Hierard | hy&LocationId=457 90%        | ති Q Rechercher           |
| Académie de Na     Accueil              | entes Collège | il Communautés           | Calendrier      | Céliane     | Services Externes       | Scolarité Services           |                           |
|                                         |               |                          |                 |             |                         | Ouvrez Scolarité Services de | ans une nouvelle fenêtre. |

Il est possible également de se connecter sans passer par e-lyco, en passant par educonnect avec un compte France Connect (Ameli, Impots,...)

2) Choisir « Mes services »

| MINISTERE<br>DE L'ÉDUC/<br>NATIONALI<br>DE LA JEUN<br>ET DES SPO<br>Javei<br>Javei<br>Fadire | ATION Sco<br>E, Sco<br>RTS | olarité<br>♂Services<br>Cliquer sur Mes service |
|----------------------------------------------------------------------------------------------|----------------------------|-------------------------------------------------|
| Accueil                                                                                      | Mes services               | Contact                                         |

Les deux applications, Orientation et Affectation, sont maintenant accessibles sur le bandeau de gauche.

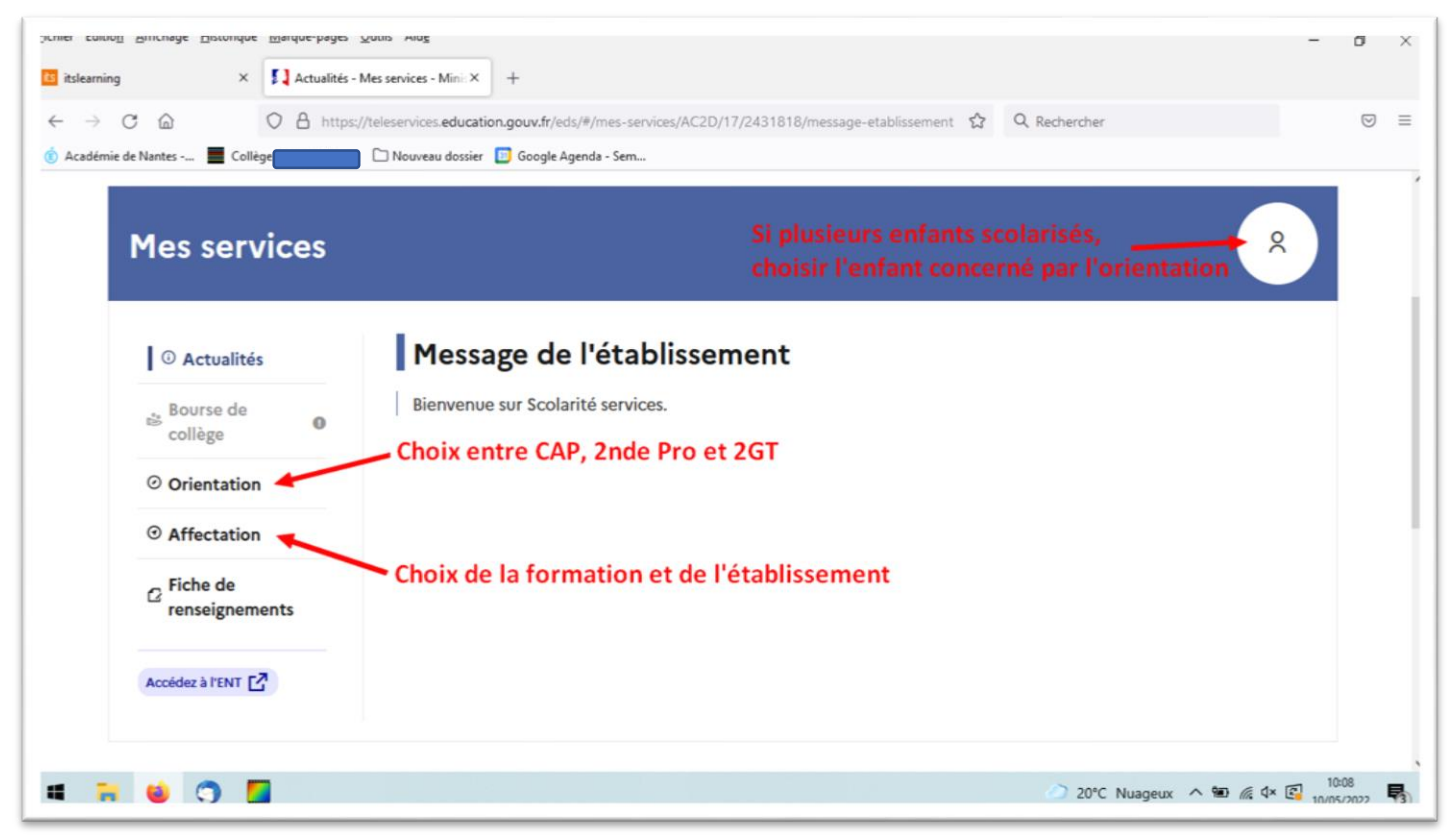

Pour l'orientation, il s'agit de la même procédure qu'au 2<sup>ème</sup> trimestre pour la phase provisoire mais cette fois-ci pour la phase définitive.

| les selvices               |                                                                                                  |                                                                                                    |                                                                                            |                                                    |
|----------------------------|--------------------------------------------------------------------------------------------------|----------------------------------------------------------------------------------------------------|--------------------------------------------------------------------------------------------|----------------------------------------------------|
| ③ Actualités               |                                                                                                  | Phase provisoire                                                                                                    |                                                                                            | Phase définitive                                   |
| . Bourse de                | Phase provisoire                                                                                 | Avis provisoires                                                                                                    | Phase définitive                                                                           | Propositions                                       |
| collège 0                  | Intentions                                                                                       | Apres le conseil de                                                                                                    | Choix definitifs                                                                           | Apres le conseil de                                |
| • Orientation              | Coolant 2 thinestic                                                                              | trimestre                                                                                                    | coordine of thinestre                                                                      | trimestre                                          |
| O Affectation              | Maria farmular una abaix dáfi                                                                    |                                                                                                    |                                                                                            | toin at a Maria                                    |
| Fiche de<br>renseignements | alors consulter les propositio<br>Vous pouvez avec votre enfa<br>conseillées par le conseil de d | nitifs qui seront étudies par l<br>ns émises par ce dernier et y<br>nt vous informer sur les étab<br>classe en consultant les offre | répondre.<br>lissements proposant les forma<br>s de formations après la 3 <sup>e</sup> dan | tions envisagées et<br>s le service en ligne       |
| Accédez à l'ENT 🔽          | affectation 🖄 .                                                                                  |                                                                                                    |                                                                                            |                                                    |
| renseignements             | Vous pouvez avec votre enfa<br>conseillées par le conseil de c<br><u>affectation ta</u> .        | nt vous informer sur les étab<br>classe en consultant les offre                                                                     | lissements proposant les forma<br>s de formations après la 3 <sup>e</sup> dan              | itions envisagées e<br>s le <u>service en lign</u> |

Indiquer votre vœu ou vos vœux d'orientation : CAP, 2<sup>nde</sup> Professionnelle ou 2<sup>nde</sup> GT

| Mes services                            | 8                                                                                                    |
|-----------------------------------------|----------------------------------------------------------------------------------------------------|
| ① Actualités                            | Choix définitifs                                                                                                    |
| Bourse de<br>collège                    | Troisième trimestre<br>DEMANDE(S) DES REPRÉSENTANTS LÉGAUX / Choix définitif(s).                                                                                                    |
| © Orientation                           | 0                                                                                                    |
| • Affectation                           | Vos choix définitifs ont bien été validés                                                                                                    |
| <sup>2</sup> Fiche de<br>renseignements | Vous pouvez modifier vos demandes d'orientation jusqu'à la fermeture du téléservice.                                                                                                    |
|                                         | 66 Nous souhaitons pour la rentrée prochaine :                                                                                                    |
| Accédez à l'ENT 🔽                       | <b>Rang 1</b><br>2 <sup>de</sup> générale et technologique ou 2 <sup>de</sup> STHR                                                                                                    |
|                                         | Modifier les choix définitifs<br>Cette procédure de dialogue ne s'applique pas au redoublement exceptionnel décidé par le chef d'établissement, ni<br>aux parcours particuliers hors système éducatif (services médicalisés, sociaux) pour lesquels une procédure spécifique<br>existe par ailleurs. Si vous êtes dans une de ces situations, veuillez contacter le chef d'établissement. |

3) L'application Affectation, vous permet de saisir vos vœux de formation et d'établissement.

\_

| les services                            |                                                                                                    |                                                                                                    |
|-----------------------------------------|----------------------------------------------------------------------------------------------------|----------------------------------------------------------------------------------------------------|
| O Actualités                            | Affectation                                                                                                    |                                                                                                    |
| Bourse de<br>collège                    | Votre enfant doit choisir son parcours de formation apr<br>démarches complémentaires :                                   | ès la classe de 3º. Ce palier d'orientation comprend deux                                                    |
| Orientation                             |                                                                                                    |                                                                                                    |
| <ul> <li>Affectation</li> </ul>         | Le dialogue d'orientation<br>Avec l'équipe pédagogique de l'établissement                                                | La demande d'affectation<br>Dans le service en ligne affectation, vous consultez les                         |
| <sup>2</sup> Fiche de<br>renseignements | fréquenté, vous exprimez vos choix vers une voie<br>générale ou professionnelle dans le service en ligne<br>Orientation. | formations proposées par les établissements d'accueil et<br>vous indiquez vos choix par ordre de préférence. |
| Accédez à l'ENT                         | Poursuivro vore lo so                                                                                                    | nice on ligne Affactation                                                                                    |

S'il s'agit de votre première connexion, vous devez d'abord signer la charte et vérifier vos informations personnelles.

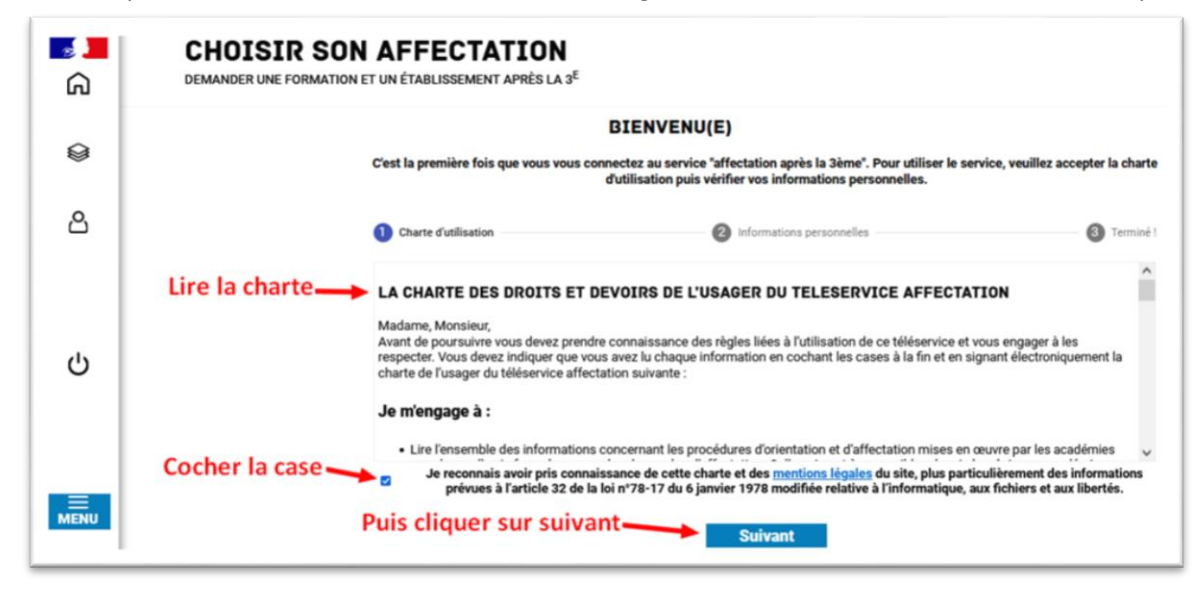

| DIENV                                                               | ENO(E)                                                                                                   |                                      |
|---------------------------------------------------------------------|----------------------------------------------------------------------------------------------------|--------------------------------------|
| 'est la première fois que vous vous connectez au s<br>d'utilisation | ervice "affectation après la 3ème". Pour utiliser le s<br>n puis vérifier vos informations personnelles. | service, veuillez accepter la charte |
| Charte d'utilisation                                                | 2 Informations personnelles                                                                              | 3 Terminé !                          |
| COORDONNÉES DU RESPONSABLE                                          | COORDONNÉES DE L'ÉLÈ                                                                                     | VE                                   |

|                                                | JIENVENU(E)                                                                                                    |                                 |
|------------------------------------------------|----------------------------------------------------------------------------------------------------|---------------------------------|
| C'est la première fois que vous vous conn<br>d | ectez au service "affectation après la 3ème". Pour utiliser le servi<br>'utilisation puis vérifier vos informations personnelles. | ce, veuillez accepter la charte |
| Charte d'utilisation                           | Informations personnelles                                                                                                    | 3 Terminé !                     |
| Vous avez terminé, vous pouvez maintena        | nt accéder au service.                                                                                                    |                                 |
|                                                | Retour à<br>l'accueil                                                                                                    | ici                             |

Exemple de saisie des vœux d'affectation :

Recherche du lycée Blaise Pascal. C'est un exemple.

| <mark>ຣ</mark> 📕<br>ເດີ | CHOISIR SON AFFECTATION<br>DEMANDER UNE FORMATION ET UN ÉTABLISSEMENT APRÈS LA 3 <sup>E</sup> |                                                                                  |
|-------------------------|-----------------------------------------------------------------------------------------------|----------------------------------------------------------------------------------|
| ٢                       | Au moins un des deux champs « QUOI » et « OÙ » doit être renseigné.                           | A BOOM B                                                                         |
| උ                       | QUOI<br>formation, établissement ou mots-clés                                                 | OÙ<br>ville ou département                                                       |
|                         | Q Blaise Pascal                                                                               | C Serré                                                                          |
| ሪ                       | Accédez aux offres de formation proposées dans Affeine                                        | nt par les lycées, les CFA, les établissements maritimes et agricoles en France. |

- Vœu « Bac Pro Métiers du Cuir » : pour l'ajouter cliquer sur « ajouter à mes demandes »

| CHUISIK SUN AFFECIALIUN<br>DEMANDER UNE FORMATION ET UN ÉTABLISSEMENT APRÈS LA 3 <sup>E</sup> |                                                               |
|-----------------------------------------------------------------------------------------------|---------------------------------------------------------------|
| Au moins un des deux champs « QUOI » et « OÙ » doit être renseigné.                           |                                                               |
| QUOI Blaise Pascal OU Segré RECHERCHER                                                        |                                                               |
| 2 offre(s) trouvée(s) correspondant à vos critères de recherche FILTRE                        | IS AVANCÉS V BAC PRO Métiers du Cuir                          |
| Afficher mon ou mes lycée(s) de secteur ?                                                     | Secteur public, Statut scolaire                               |
| Classe de seconde dénérale et technologique<br>Lycke polyvalent Blaise Pascal<br>49- Segré    | Lycée polyvalent Blaise Pascal, Segré     49- Segré     Kepré |
| Public Southine                                                                               | Ajouter à mes demandes                                        |
| BAC PRO Métiers du Cuir                                                                       | INFORMATIONS PLAN                                             |
| Lycée polyvalent Blaise Pascal, Segré<br>49- Segré                                            |                                                               |
| Fulit: Sociale                                                                                |                                                               |

- Vous pouvez voir et valider les vœux ou continuer d'ajouter des vœux.

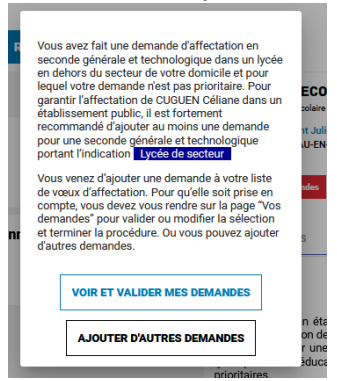

A la fin de la saisie des vœux, il faudra « Valider les demandes »

## CHOISIR SON AFFECTATION

DEMANDER UNE FORMATION ET UN ÉTABLISSEMENT APRÈS LA 3<sup>E</sup>

| LES DEM | ANDES                                                           |                                                                                 | ← <u>Retour à la page d'accueil</u> |
|---------|-----------------------------------------------------------------|---------------------------------------------------------------------------------|-------------------------------------|
| RANG 1  | CLASSE DE SECOND<br>Lycée polyvalent Blaise Pascal<br>49- Segré | E GÉNÉRALE ET TECHNOLOGIQUE                                                     | Û                                   |
|         |                                                                 | Vaua dauas ancasistes una damandas neur que la sélection acitacian ao compte    | • Ajouter d'autres demandes         |
|         |                                                                 | Vols devez enregistrer vos demandes pour que la selection soit prise en compte. |                                     |

*Vous pouvez supprimer, ajouter ou modifier l'ordre des vœux jusqu'à la fermeture du service avant de cliquer sur* **VALIDER LES DEMANDES**